#### Enable Hik-Connect 3.0 Remote Access Platform Services On Recorders

#### **GREAT PRODUCTS. GREATER PARTNERSHIPS.**<sup>™</sup>

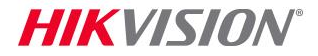

#### What is Hik-Connect 3.0 Platform?

- The Hik-Connect Platform has two different services to allow for remote access to Hikvision devices.
  - Hik-Connect P2P Service Peer to Peer protocol is used between electronic devices where either device can initiate communication.
  - Hik-Connect DDNS Service Allows accounts to assign unique domain names to online devices. Port forwarding is required.\*
- Both Hik-Connect Services require the NVR or DVR network settings to be configured with a correct IP address, subnet mask, default gateway and DNS server
- Hik-Connect Accounts are required to use these services.

NOTE: Please see the quick start guide on how to set the NVR or DVR network settings. Security Tip:

\* Minimize the number of ports opened to the Internet. Port forwarding should only be configured when absolutely necessary. Avoid common ports by changing the default device ports and / or mapping different external ports to the internal ports.

ΗΙΚ ΛΙΝΠ

## At the Recorder Using the Menus

- Login to your recorder
- Using the local monitor and mouse connected to the recorder, right-click anywhere on the screen to display the pop-up Menu<sup>[1]</sup>. Select MENU<sup>[2]</sup>
- From the Main Menu<sup>[3]</sup> select System Configuration<sup>[4]</sup>.

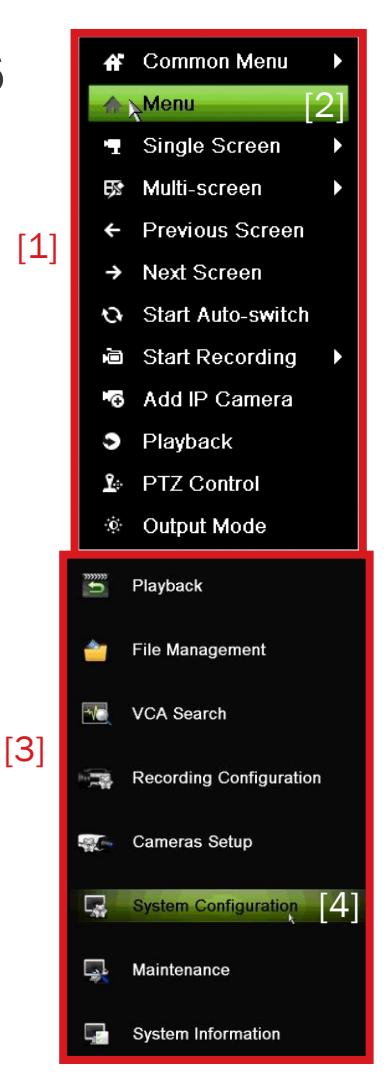

#### **HIKVISIO**N°

# **System Configuration**

- In the System Configuration menu choose Network<sup>[1]</sup>.
- Please note: Any network communication requires that the recorder be properly configured on the network (IP address<sup>[2]</sup>, subnet mask<sup>[3]</sup>, Default Gateway<sup>[4]</sup> and DNS server address<sup>[5]</sup>)

| System (            | Configuration                          |                              |                      |
|---------------------|----------------------------------------|------------------------------|----------------------|
|                     | General Platform Access DDNS Email NAT | More Settings                |                      |
| 🥸 General           | NIC Туре                               | 10M/100M/1000M Self-adaptive |                      |
| Network [1]         | Enable DHCP                            |                              |                      |
|                     | IPv4 Address                           | 192.168.0 .3 2               | IPv6 Address 1       |
| HDD                 | IPv4 Subnet Mask                       | 255.255.255.0 3              | IPv6 Address 2       |
| Live View           | IPv4 Default Gateway                   | 192.168.0 .1 [4]             | IPv6 Default Gateway |
|                     | MTU(Bytes)                             | 1500                         | MAC Address          |
| <b>L</b> Exceptions | DNS Server                             |                              |                      |
|                     | Preferred DNS Server                   | 8.8.8.8 5                    |                      |
| Ser User            | Alternate DNS Server                   | 8.8.4.4                      |                      |
|                     | Internal NIC IPv4 Address              | 192 . 168 . 254 . 1          |                      |

#### **Platform Access**

#### Click on the Platform Access tab<sup>[1]</sup> along the top.

(In older firmware, the tab needed may be labeled "Cloud P2P" or "DDNS")

| Sy                 | stem Configuration                            |                      |        |
|--------------------|-----------------------------------------------|----------------------|--------|
|                    | General Platform Access DDNS Email            | NAT More Settings    |        |
| General            | Enable L<br>Access Type                       | , [∠]<br>Hik-Connect |        |
| <b>Q</b> Network   | Server Address                                | dev.hik-connect.com  | Custom |
| Let HDD            | Enable Stream Encryption<br>Verification Code |                      |        |
| Live View          | Status                                        | Offline              |        |
| <u></u> Exceptions |                                               |                      |        |
| 🙎 User             |                                               |                      |        |

#### Click the "Enable" box <sup>[2]</sup>

**HIKVISIO**N°

## **Terms of Service/Verification Code**

- In the pop-up<sup>[1]</sup>, create a verification code<sup>[2]</sup> that will be used to validate the device to the Hik-Connect Account.
- Check the box<sup>[3]</sup> to accept the terms of service.
- Click OK<sup>[4]</sup>
- Please note the verification code for later use.

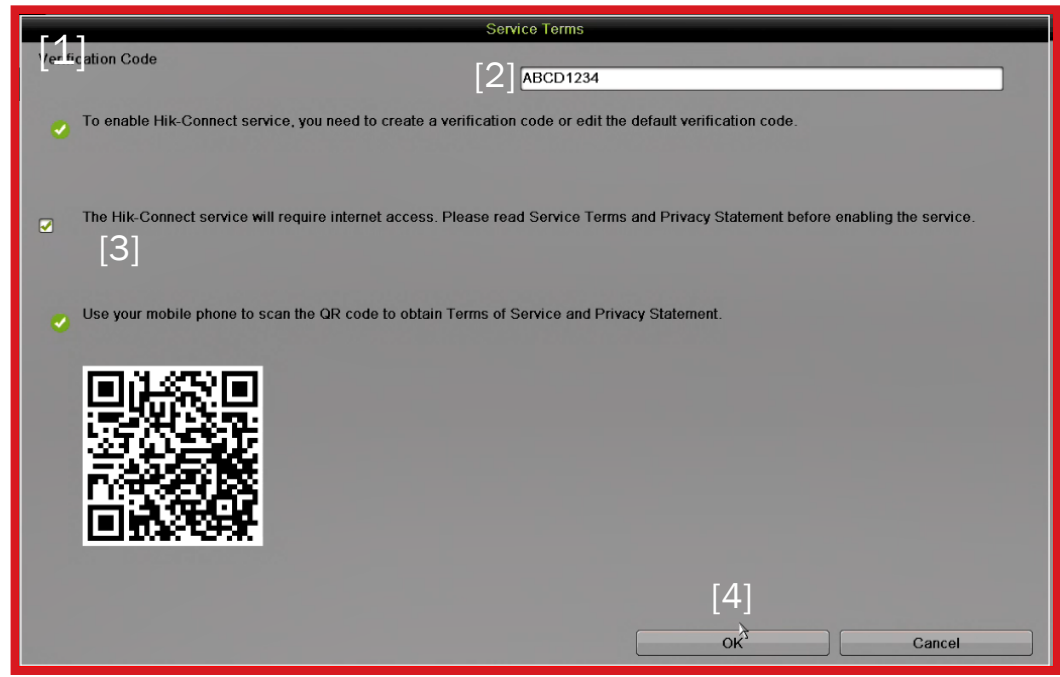

**NOTE:** Verification Code must be 6~12 characters long, using only upper case letters, lower case letters and numbers. See <u>https://www.hik-connect.com/views/terms/termsofservice.html</u> in your browser or scan the QR code to read these terms on a mobile phone.

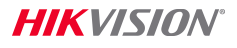

#### **Server Address/Apply**

- Ensure that the Server Address<sup>[1]</sup> is dev.us.hik-connect.com
- If needed, check the "Custom" box<sup>[2]</sup> and edit the address

| Sy Sy              | stem Configuration                            |                            |
|--------------------|-----------------------------------------------|----------------------------|
|                    | General Platform Access DDNS E                | mail NAT More Settings     |
| ×                  | Enable                                        | <b>v</b>                   |
| General            | Access Type                                   | Hik-Connect 🗸              |
| Network            | Server Address                                | [1] dev.us.hik-connect.com |
| HDD                | Enable Stream Encryption<br>Verification Code | ABCDEF                     |
| Live View          | Status                                        | Offline                    |
| <b></b> Exceptions |                                               |                            |
| Luser              |                                               |                            |
|                    |                                               |                            |

Click "Apply"<sup>[3]</sup> at the bottom right.

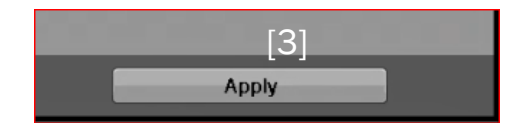

HIKVISION

# **Connection and QR Code**

Within a few minutes, status<sup>[1]</sup> should show 'online'

To refresh screen, leave screen and return

| System              | Configuration                                   |                        |
|---------------------|-------------------------------------------------|------------------------|
|                     | General Platform Access DDNS Email NAT More Set | tings                  |
| × oursel            | Enable                                          |                        |
| General             | Access Type                                     | Hik-Connect            |
| Network             | > Server Address                                | dev.us.hik-connect.com |
| HDD                 | Enable Stream Encryption<br>Verification Code   | ABCDEF                 |
| Live View           | Status [1]                                      | Online                 |
| <b>A</b> Exceptions |                                                 |                        |
| Liser               |                                                 | ¥                      |

 QR code<sup>[2]</sup> contains device model and serial number for use adding this device to mobile apps such as Hik-Connect. It can be photographed for later use.

# **Gather Necessary Information**

- Later in the Hik-Connect adding process you will need the verification code you noted in a previous step.
- You will also need 9 digits<sup>[1]</sup> from within the device serial number.

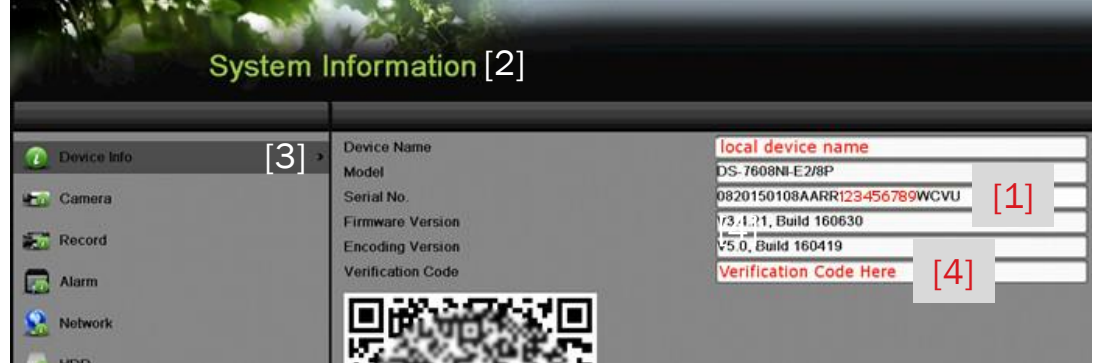

- This information can be found using the local monitor and mouse at the recorder in the System Information<sup>[2]</sup> Device Info<sup>[3]</sup> screen
- Both the S/N<sup>[1]</sup> and the verification code<sup>[4]</sup> appear in the recorder Device Info screen

## From A Local PC Using SADP and IE Browser

- The recorder must be already be activated (see separate How To document or video for device activation/password creation process).
- If the network configuration has not yet been set, launch SADP <sup>[1]</sup> and assign values compatible with the local area network for IP address<sup>[2]</sup>, subnet mask<sup>[3]</sup> and Default Gateway<sup>[4]</sup>

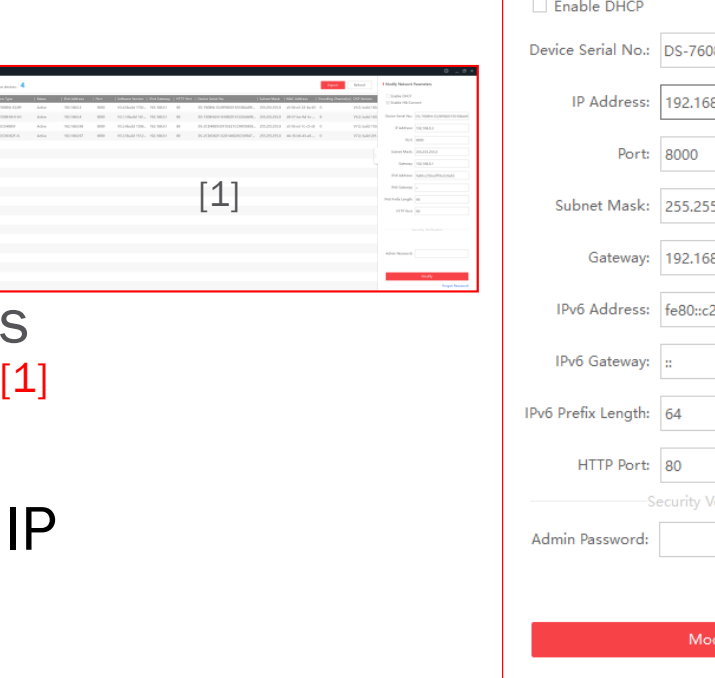

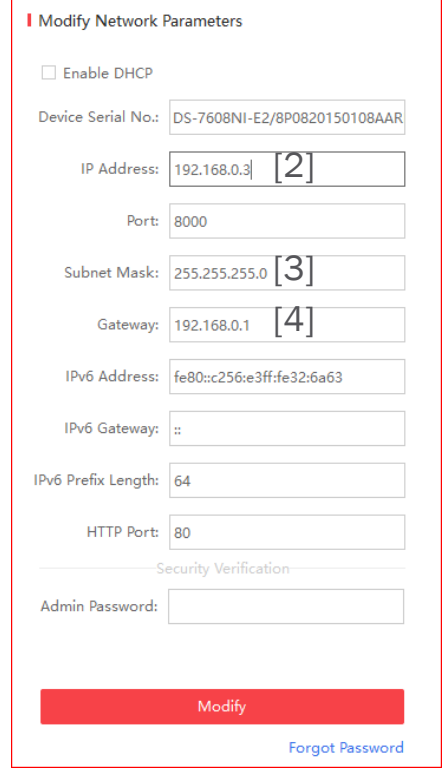

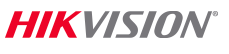

#### **Gather Necessary Information**

- Later in the Hik-Connect process you will need 9 digits<sup>[1]</sup> from within the device serial number
- The serial number appears in the SADP screen<sup>[2]</sup>
- Note these digits for future use

| SADP       | [2]                     |        |              |      |                 |              |           |                             |                  |
|------------|-------------------------|--------|--------------|------|-----------------|--------------|-----------|-----------------------------|------------------|
| Total numb | er of online devices: 4 |        |              |      |                 |              |           |                             |                  |
|            | ▲   Device Type         | Status | IPv4 Address | Port | Software VersiI | IPv4 Gatewav | HTTP Port | Device Serial No.           | [1]              |
|            | 1.000000                |        |              |      |                 |              |           |                             |                  |
| 001        | DS-7608NI-12/8P         | Active | 192.168.0.3  | 8000 | V3.4.92Abuild   | 192.168.0.1  | 80        | DS-7608NI-I2/8P0820170207C0 | CRR123456789WCVU |

## From A Local PC Using SADP and IE Browser

- Access the recorder from the LAN using IE. Type the IP address (and http port, if other than 80) of the recorder into the location bar in the form http://address:port<sup>[1]</sup> e.g. http://192.168.0.3:97<sup>[2]</sup> If http port is 80 (default) can omit port number. The login screen<sup>[3]</sup> is displayed.
- Or, double click on the IP address in the SADP screen<sup>[4]</sup>

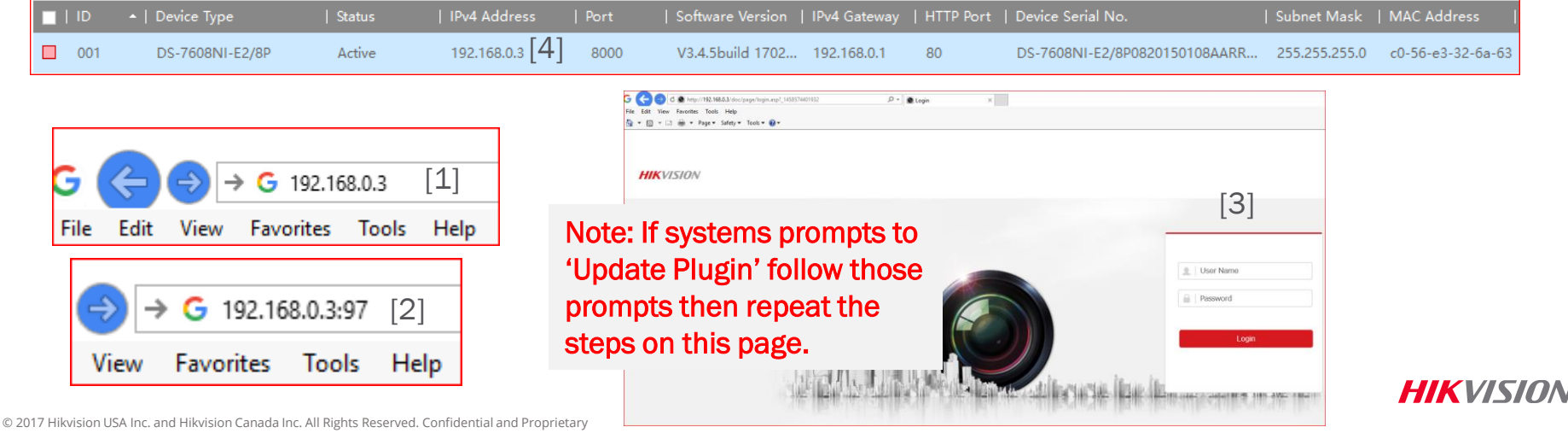

#### Login to Recorder / Network Settings

- Enter ID<sup>[1]</sup> and password<sup>[2]</sup> Click Login<sup>[3]</sup>
- Click Configuration<sup>[4]</sup> then Network<sup>[5]</sup> and under Basic Settings<sup>[6]</sup> enter DNS server IP address<sup>[7]</sup> (Can use 8.8.8.8 for DNS)
- Click Advanced Settings<sup>[8]</sup> and Platform Access<sup>[9]</sup>

| HIKVISION             | Live View                    | Playback                                             | Picture                                     | Configuration                         |       |
|-----------------------|------------------------------|------------------------------------------------------|---------------------------------------------|---------------------------------------|-------|
| C Local               | [9] <sub>Pla</sub>           | tform Access HTTP:                                   | S Other                                     |                                       |       |
| System                | Enable                       |                                                      |                                             |                                       |       |
| Network               | Platform Ac                  | ccess Mode Hik-Co                                    | nnect                                       | $\checkmark$                          |       |
| Basic Settings        | Server Add                   | dev.us.                                              | hik-connect.com                             | Custom                                |       |
| [8] Advanced Settings | Register Sta                 | offline                                              | )                                           | $\checkmark$                          |       |
| Video/Audio           | Verification                 | Code                                                 | ••••                                        | × <sub>77</sub> ≪                     |       |
| Image                 | 6 to 12 lette<br>You are ree | ers (a to z, A to Z) or nur<br>commended to use a co | nbers (0 to 9), case<br>mbination of no les | sensitive.<br>s than 8 letters or num | bers. |
| Event                 |                              |                                                      |                                             |                                       |       |
| Storage               |                              | Save                                                 |                                             |                                       |       |

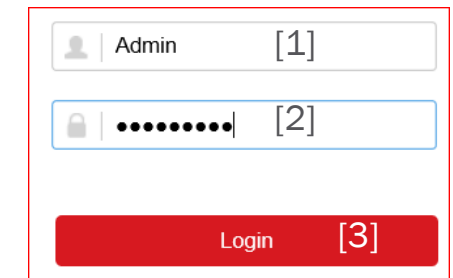

ΗΙΚΝΙΝΙΛ

|           | VISION            | Live View      | Playback         | Picture            | Configuration |
|-----------|-------------------|----------------|------------------|--------------------|---------------|
| Ţ         | Local             | TCP/IP DD      | NS Port NAT      |                    | [4]           |
|           | System            | Lan1           |                  |                    |               |
| Ð         | Network [5]       | NIC Type       | Auto             |                    | $\checkmark$  |
| [6]       | Basic Settings    |                |                  | P                  |               |
|           | Advanced Settings | IPv4 Address   | 192.16           | 8.0.3              |               |
| <u>Q.</u> | Video/Audio       | IPv4 Subnet N  | Mask 255.25      | 5.255.0            |               |
| 1         | Image             | IPv4 Default ( | Gateway 192.16   | 8.0.1              |               |
| Ē         | Event             | IPv6 Address   | fe80::c2         | 256:e3ff:fe32:6a63 |               |
| B         | Storage           | IPv6 Default 0 | Gateway          |                    |               |
| 6         | VCA               | Mac Address    | c0:56:e          | 3:32:6a:63         |               |
|           |                   | MTU            | 1500             |                    |               |
|           |                   | DNS Serve      | ər               |                    |               |
|           |                   |                | S Server 8.8.8.8 |                    |               |
|           |                   | Alternate DNS  | Server 8.8.4.4   |                    |               |
|           |                   |                |                  |                    |               |
|           |                   | Ē              | Save             |                    |               |

#### **Enable Platform Access/Set Verification Code**

Click the box<sup>[1]</sup> to Enable platform access

 In pop-up click OK <sup>[2]</sup> to accept the Terms of Service and Privacy Policy Click the links to read those terms

| Note                                                                                                    |                                                                  |
|----------------------------------------------------------------------------------------------------|------------------------------------------------------------------|
| To enable Hik-Connect service, you need to verification code.                                                | o create a verification code or change the                       |
| The Hik-Connect service will require interne<br><u>Service</u> " and " <u>Privacy Policy</u> " before enabli | et access. Please read the " <u>Terms of</u><br>ing the service. |
|                                                                                                    | [2] OK Cancel                                                    |

| Email           | Platform Access                               | HTTPS Other                                   |                                                             |
|-----------------|-----------------------------------------------|-----------------------------------------------|-------------------------------------------------------------|
| [1]⊻ E          | nable                                         |                                               |                                                             |
| Platfo          | orm Access Mode                               | Hik-Connect                                   | $\sim$                                                      |
| Serve           | er Address                                    | dev.us.hik-connect                            | .com 🗌 Custom                                               |
| Regis           | ter Status                                    | Offline                                       | $\checkmark$                                                |
| Verific         | cation Code                                   | ••••                                          | [3]                                                         |
| 6 to 1<br>You a | 2 letters (a to z, A to<br>are recommended to | Z) or numbers (0 to 9<br>use a combination of | 9), case sensitive.<br>f no less than 8 letters or numbers. |
|                 | 🖹 Save                                        |                                               |                                                             |

ΗΙΚ ΛΙΝΠ

Use the icon<sup>[3]</sup> (if present) to reveal a hidden verification code<sup>[4]</sup>, or enter a new code. Make note of the verification code for later use.

| Verification Code | •••••      | [4] | [3]‱ 🗸 |
|-------------------|------------|-----|--------|
| Verification Code | VERCODE123 | [4] | © 🗸    |

#### **Verify Access Mode and Server Address**

- Access type should be Hik-Connect<sup>[1]</sup>
- Server address dev.us.hik-connect.com<sup>[2]</sup>
- Use Custom checkbox<sup>[3]</sup> to modify if needed

```
Click Save<sup>[4]</sup>
```

| Email           | Platform Access                               | HTTPS Other                                                                                        |
|-----------------|-----------------------------------------------|----------------------------------------------------------------------------------------------------|
| V E             | nable                                         |                                                                                                    |
| Platfo          | rm Access Mode [1                             | Hik-Connect                                                                                        |
| Serve           | er Address [2                                 | dev.us.hik-connect.com                                                                             |
| Regis           | ter Status                                    | Offline V                                                                                          |
| Verific         | cation Code                                   | ••••••                                                                                             |
| 6 to 1<br>You a | 2 letters (a to z, A to<br>are recommended to | Z) or numbers (0 to 9), case sensitive.<br>use a combination of no less than 8 letters or numbers. |
|                 | 🖹 Save                                        | [4]                                                                                                |

#### **Verify Connection to Hik-Connect Platform**

- Register Status<sup>[1]</sup> will change to Online<sup>[2]</sup>
- Refresh screen, or view a different menu then Platform Access to view current status

| _ive View     | Playbao          | ck          | Picture            | Configuration             |
|---------------|------------------|-------------|--------------------|---------------------------|
| Email Plat    | form Access      | HTTPS       | Other              |                           |
| Enable        |                  |             |                    |                           |
| Platform Acc  | ess Mode         | Hik-Conne   | ct                 | $\checkmark$              |
| Server Addr   | ess              | dev.us.hik- | connect.com        | Custom                    |
| Register Sta  | tus [1]          | Online 2    | 2]                 | $\sim$                    |
| Verification  | Code             | •••••       | •                  | »774                      |
| 6 to 12 lette | rs (a to z, A to | Z) or numbe | ers (0 to 9), case | sensitive.                |
| You are rec   | ommended to      | use a combi | nation of no less  | than 8 letters or numbers |
| E             | Save             |             |                    |                           |

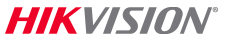

## **Gather Necessary Information**

- Later in the Hik-Connect process you will need the verification code you noted in a previous step.
- You will also need 9 digits<sup>[1]</sup> from within the device serial number
- In the System menu<sup>[2]</sup> under System Settings<sup>[3]</sup> the necessary part of the serial number is the 9 numeric characters in the position indicated in red<sup>[3]</sup>

#### Note the serial number for future use

| HIKVISION           | Live View         | Playback      | Picture                                      | Configuration |  |
|---------------------|-------------------|---------------|----------------------------------------------|---------------|--|
| 🖵 Local             | Basic Information | Time Settings | RS-485 Menu                                  | Output        |  |
| System [2]          | Device Name       | HIK_7         | HIK_7608NI                                   |               |  |
| System Settings [3] | Device No.        | 255           |                                              |               |  |
| Maintenance         | Model             | DS-7608       | DS-7608NI-I2 / 8P                            |               |  |
| Security            | Serial No.        | DS-760        | DS-7608NI-I2 / 8P0820170207CCRR123456789WCVU |               |  |

## **Troubleshooting Hik-Connect P2P Service/Next Step**

- The NVR or DVR may require a public DNS server (instead of the IP address of the router/gateway). You can search the internet for nearby public DNS servers. Some examples of public DNS servers are: 8.8.8.8, 4.2.2.2 or 75.75.75.75
- The NVR or DVR must be set up properly on the local area network. Confirm that you can use IE to access the IP address of the NVR from the LAN.
- In rare cases, a strong firewall may have to be programmed to allow the recorder to access the Hik-Connect.com server.
- Once the device is 'online', then the next step is to create a Hik-Connect Account

© 2017 Hikvision USA Inc. and Hikvision Canada Inc. All Rights Reserved. Confidential and Proprietary